## ICV-900 ビットレート値が高いカメラ使用時の注意点

2018年3月13日 株式会社アルテックス

分割画面時解像度のビットレートの値が高いとき(4096kbps以上)に 被写体によっては(動きが激しい等)モニタ映像出力で映像が遅延する場合があります。 その場合、カメラのビットレートリミット値を下げることにより改善します。 カメラのビットレートを下げるにはICV-900の専用アプリケーションで設定します。

①ICV-900の専用アプリケーション「ICV-900\_Configuration\_Manager」をWindowsのP/Cで起動し、「ONVIFカメラ設定」をクリックします。

| 192.168.1.2       | 100   |         | 9 EC  | EZ .         | ONVF力; | 列政定 |         | クリッ         | ック   |                   |     |           |           |                             | IRT  | 取得  |         |          | 快定          | 適用  |
|-------------------|-------|---------|-------|--------------|--------|-----|---------|-------------|------|-------------------|-----|-----------|-----------|-----------------------------|------|-----|---------|----------|-------------|-----|
| カメラ1              | PPFLA |         | 示:名称: |              |        |     |         | USER :      | PASS | : メーカー            | - 4 | 1111名:    | NO.2      | 分割時:                        | -    |     | 1818(a  | 3: 7     | <b>万速</b> : | 加速度 |
| 1.                |       |         |       |              |        |     | TP      |             |      |                   |     |           | 設定        |                             |      |     | 0.0     | <b>a</b> | 0 🕀         | 0.0 |
| 2.                |       |         |       |              |        |     | TP      |             |      |                   |     |           | 王朝        | -                           | -    |     | 0.0     | 1        | 0 🚖         | 0.0 |
| 3.                |       |         |       |              |        |     | TP      |             |      |                   |     |           | IKE.      | -                           | 6    | -   | 0.0     | -        | 0 👳         | 0.0 |
| 1,                |       | 70      |       |              |        |     | TP      |             |      |                   |     |           | RE        | -                           |      | ٠   | 0.0     |          | 0 🛔         | 0.0 |
| 5.                |       |         |       |              |        |     | TP      |             |      |                   |     |           | RE        | •                           | 6    |     | 0.0     | 1        | 0 🕂         | 0.0 |
| 5.                |       |         |       |              |        |     | TP      | ā —         |      |                   |     |           | 設定        | -                           | 6    | •   | 0.0     |          | 0 🔄         | 0.0 |
| 7.                |       |         |       |              |        |     | TP      | 3           |      |                   |     |           | 10E       | •                           | G    |     | 0.0     |          | 0 🛧         | 0.0 |
| в.                |       | 10      |       |              |        |     | TP      | ā (         |      |                   |     |           | INE       |                             | 6    | +   | 0.0     | 4        | 0 🚓         | 0.0 |
|                   |       |         |       |              |        |     | TP      | ī —         |      |                   |     |           | INE       |                             | -    |     | 0.0     | -        | 0 0         | 0.0 |
| ich :             | -     | 4C : [] | -     | -            |        | -   |         |             | -    | - act / a / r 9 1 |     | A BODE TO | -         | サブネットマスク<br>255.255.255.0   |      | -   |         | _        |             |     |
| 2ch :             | •     | 4B :    | •     | *            |        |     |         | * (Internet |      | ・表示フォントサイ         | x · | FADEAR    | 140       | 192.168.1.200<br>#12.ab72.0 |      | 43  | 04      | 14       | #           | 非更要 |
| Ach :             |       | 6A - E  |       |              | 1      |     |         |             | 1000 | NI/RE-            |     | 71-786    |           | ゲートウェイ                      |      | No  | 10.00   | 2.82     |             |     |
| Sch -             |       | 68 - C  |       | OBBORNA      | :      | -   | CURRENT |             |      | - STI BOIL        |     |           | •         | 0.0.0                       |      | 001 | 2700.00 | AR.      |             | - ( |
| feb -             | -     | 0A - [] |       | 1.1          | ٠      |     |         |             |      |                   |     |           |           | DNS9-/1-:                   |      | 002 |         |          |             |     |
| 24                | -     | m li    |       | -            |        |     |         |             |      | intra .           |     | File .    |           | MACPELA                     |      | 603 |         |          |             |     |
| Autor Contraction |       |         |       |              | •      |     |         | •           | •    |                   |     |           |           |                             |      | 004 |         |          |             |     |
| 0.0               | -     |         |       | Seglicitio : |        |     |         |             |      | -+850.85          | • • | 505 ·     |           | <b>北定</b> 取得 100            | 通用   | 005 |         |          |             |     |
| son - 📃           | •     |         |       | -            | _      |     |         |             | 1    | 44日間定             |     | -         | _         |                             |      | 005 |         |          |             |     |
|                   |       |         |       |              |        |     |         |             |      | INE               | • 1 | £π:       | • 71      | ADECE ADIA                  | 1608 | 008 |         |          |             |     |
| MD :              |       |         |       |              |        |     |         |             |      | NTPサ~/5~:         |     | [0]30     | 4         | •月 • B                      |      | 009 |         |          |             |     |
|                   |       |         |       |              |        |     |         |             |      | The setting has   |     |           | - 10      |                             |      |     |         |          |             |     |
|                   |       |         |       |              |        |     |         |             |      | 14-436-           |     |           | (a) and [ | - m. [ - ].                 | ~    | 010 |         |          |             |     |

②カメラの ONVIF 設定画面で、自動取得をクリックすると、 接続されているカメラの一覧が表示されます。

| <∋映像(静止画):        | カメラIPアドレス: Web ユーザー名: パスワード: 機種名: メーカー名:<br>設定取得 カメラ変更後は再取得して下さい。   |  |  |  |  |  |  |  |  |
|-------------------|---------------------------------------------------------------------|--|--|--|--|--|--|--|--|
|                   | プロファイル名: 2 Encoding: 2                                              |  |  |  |  |  |  |  |  |
|                   | <ul> <li>▼ 変更</li> <li>カメラとPCの時刻を問題</li> </ul>                      |  |  |  |  |  |  |  |  |
|                   | ●プロファイル設定                                                           |  |  |  |  |  |  |  |  |
|                   | 現在の解像度: 変更後の解像度: Frame rate:                                        |  |  |  |  |  |  |  |  |
|                   | ▶                                                                   |  |  |  |  |  |  |  |  |
| o. カメラIP メーカー/機種名 | 現在のVideoEncoder: Ditrate Limit:                                     |  |  |  |  |  |  |  |  |
|                   | ▼ VE恋更 1                                                            |  |  |  |  |  |  |  |  |
|                   | VideoEncoderの変更はその他のプロファイルに影響与える恐れがあります。 GOV Length:                |  |  |  |  |  |  |  |  |
|                   | 変更後の影響がわかも場合のみ設定を変更して下さい。  1  日  日  日  日  日  日  日  日  日  日  日  日  日 |  |  |  |  |  |  |  |  |
|                   |                                                                     |  |  |  |  |  |  |  |  |
|                   | <u></u>                                                             |  |  |  |  |  |  |  |  |
|                   | ●プロファイル作成                                                           |  |  |  |  |  |  |  |  |
|                   |                                                                     |  |  |  |  |  |  |  |  |
|                   | プロファイル名: ProfileToken: VideoSource: VideoEncoder: 作成解練度:            |  |  |  |  |  |  |  |  |
|                   |                                                                     |  |  |  |  |  |  |  |  |
|                   |                                                                     |  |  |  |  |  |  |  |  |
|                   | ●プロファイル削除                                                           |  |  |  |  |  |  |  |  |
|                   | プロファイル名: 現在の解決度: ProfileToken: アドレス(IPv4): ポート: TTL:                |  |  |  |  |  |  |  |  |
|                   |                                                                     |  |  |  |  |  |  |  |  |
|                   |                                                                     |  |  |  |  |  |  |  |  |
| 日朝取得 手動追加 自動取得    | マカッラを取得てきない場合は手動で追加して下さい。                                           |  |  |  |  |  |  |  |  |
|                   |                                                                     |  |  |  |  |  |  |  |  |

③カメラの一覧から設定するカメラを選択し、ユーザー名,パスワードを入力し、設定取得をクリックします。

| カメラ映像(静止画):                          | カメラIPアドレス:Web ユーザー名:パスワート:機種名:メーカー名:                         |                      |
|--------------------------------------|--------------------------------------------------------------|----------------------|
|                                      | 192.168.1.220 admin admin123 WV-SPN310V Panasonic 設定取得 力     | xラ変更後は再取得して下さい。      |
|                                      | プロファイル名: 😮 💦 Encoding: 😮                                     | ―(3)設定取得を            |
|                                      | H264_1280x960 ▼ H264 ▼ 変更                                    |                      |
|                                      |                                                              | カメニトロへの味想を同期         |
|                                      | (2) ユーサー名とハスリートを入力                                           | JJX JCPC0/bf2/2/0/Rf |
|                                      | 現在の解像度: 変更後の解像度:                                             | Frame rate :         |
|                                      | 1280x960 - 解像度変更                                             | 30 🔷 設定              |
| No. カメラIP - メーカー/裸種名                 | 理在のVideoEncoder:                                             | Bitrate Limit:       |
| 002 192.168.1.171 Panasonic_WV-SPN61 | H264 1280x960 F1264 1280x960 ▼ VE20                          | 4096 🔮 設定            |
| 003 192.168.1.220 Panasonic_WV-SPN31 |                                                              | COV/Longth:          |
| 004 192.108.1.221 Panasonic_WV~SPN81 | クロンプクを送げ<br>変更後の影響がわかる場合のみ設定を変更して下さい。                        | 30 A Brt             |
| 005 192.168.1.222 Panasonic_WV-SPN31 | URI: 🔲 マルチキャスト                                               | V BAC                |
| 006 192.168.1.223 Panasonic_WV-SPN31 | rtsp://192.168.1.220/ONVIF/MediaInput?profile=1_def_profile8 | ⊐Ľ-                  |
| 007 192.168.1.224 Panasonic_WV-SPN81 |                                                              |                      |
| 008 192.168.1.225 Panasonic_WV-SPN31 |                                                              |                      |
| 009 192.168.1.226 Panasonic_WV-SPN81 | ●プロファイル作成                                                    |                      |
| 010 192.168.1.227 Panasonic_WV-SPN31 | プロファイル名: ProfileToken: VideoSource: VideoEncoder: 作り         | 成解像度:                |
| 011 192.168.1.229 Panasonic_WV-SC588 | VideoSourceConfig    user_conf1                              | 0x480 + 作成           |
| J12 192.168.1.235 Panasonic_WV-SPN61 |                                                              |                      |
| 013 192.168.1.236 Panasonic_WV-SPN61 | ●プロファイル削除 ●マルチキャスト設定                                         |                      |
| 014 192.168.1.244 NetworkCamera      | プロフライルター 現在の経験度 ProfilaTokan アドレス/IDv4) ポー                   |                      |
| 015 192.158.1.245 NetworkCamera      |                                                              |                      |
| 016 192.168.1.249 VN-H557            | ▼ 創版 0.0.0.0 0                                               |                      |

④ICV-900の分割画面時解像度のプロファイルを選択します。通常はH264\_640×480

| カメラ日 | 快像(静止画):                                                                                                    |                                 | カメラIPアドレス: W<br>192.168.1.220                 | eb ユーザー名:<br>admin | パスワード:<br>admin123 | 機種名:<br>WV-SPN310V  | メーカー名:<br>Panasonic | 設定取得       | カメラ変更後は再取得し                                  | て下さい。 |
|------|----------------------------------------------------------------------------------------------------|---------------------------------|-----------------------------------------------|--------------------|--------------------|---------------------|---------------------|------------|----------------------------------------------|-------|
|      |                                                                                                    |                                 | プロファイル名: 🕝                                    | )                  | Encor              | ding : 🕜            |                     |            |                                              |       |
|      |                                                                                                    |                                 | H264_640x480                                  |                    |                    |                     |                     | 177 /éh de | <b>の                                    </b> | _     |
|      |                                                                                                    |                                 | <ul> <li>プロファイル設定</li> <li>現在の解像度:</li> </ul> |                    |                    | ~ 万 剖  <br>☆(H264   | 画面 時)<br>_640×4     | 弊隊度(80)を遇  | の<br>ア<br>国<br>訳<br>Frame rate               | が知る同期 |
| Ma   | tu and the second second secon | J_==== /相相の                     | 640x480                                       |                    |                    | 640×480             |                     | ▼ 解像度変更    | 30                                           | 設定    |
| NO.  | 100 160 1 171                                                                                                    | メーカー/ 彼種石<br>Parasania WALCONE1 | 現在のVideoEncor                                 | der :              |                    | 変更後のVideoE          | ncoder:             |            | Bitrate Limit                                |       |
| 102  | 109 160 1 100                                                                                                    | Panasonic_WV-SPN01              | H264_640x480                                  |                    |                    | [H264] H264         | _640x480            | ▼ VE変更     | 4096                                         | 設定    |
| 10.4 | 100 169 1 001                                                                                                    | Panagonio WA/-SPN21             |                                               |                    |                    | VideoEncoderの変      | 更はその他のプロファイル        | に影響与える恐れがあ | のます。 GOV Length                              |       |
| 004  | 192.100.1.221                                                                                                    | Panaconic_W0/-SPN91             |                                               |                    |                    | 変更後の影響がわかる          | 場合のみ設定を変更し          | て下さい。      | 30                                           | 設定    |
| 000  | 102.100.1222                                                                                                    | Panasonic_WV/SPN91              | URI: 🔟 マルチキ                                   | 724                |                    |                     |                     |            |                                              |       |
| 007  | 102.100.1220                                                                                                    | Panasonic W0/-SPN31             | rtsp://192.168.1                              | 220/ONVIF/Med      | liaInput?pro       | file=1_def_profile6 | 5                   |            |                                              | DĽ-   |
| 008  | 192 168 1 225                                                                                                    | Panasonic W0/-SPN31             |                                               |                    |                    |                     |                     |            |                                              |       |
| 009  | 192 168 1 226                                                                                                    | Panasonic WV-SPN31              | ●ゴロファイルが下成                                    |                    |                    |                     |                     |            |                                              |       |
| 010  | 192.168.1.227                                                                                                    | Panasonic WV-SPN31              |                                               |                    |                    |                     |                     |            |                                              |       |
| 011  | 192.168.1.229                                                                                                    | Panasonic WV-SC588              | フロファイル名:                                      | ProfileToken :     | VideoSou           | urce :              | VideoEncoder        | :          | 化印成解释保度:                                     |       |
| 012  | 192,168,1,235                                                                                                    | Panasonic WV-SPN61              |                                               |                    | VideoSou           | urceConfig          | user_conf1          | •          | 640x480                                      | 作成    |
| 013  | 192.168.1.236                                                                                                    | Panasonic WV-SPN61              |                                               |                    |                    |                     |                     |            |                                              |       |
| 014  | 192.168.1.244                                                                                                    | NetworkCamera                   | ●プロファイル削除                                     |                    |                    |                     | • 7                 | ルチキャスト設定   |                                              |       |
| 015  | 192.168.1.245                                                                                                    | NetworkCamera                   | プロファイル名:                                      | 現在の解像              | 度: Profil          | eToken :            | P                   | FLZ(IPv4): | ポート: TTL:                                    |       |
| 016  | 192.168.1.249                                                                                                    | VN-H557 *                       |                                               | •                  |                    | +                   | 削除 0.               | 0.0.0      | 0 🐥 0                                        | 設定    |
|      |                                                                                                    | •                               | L                                             |                    |                    |                     |                     | 1          |                                              |       |

⑤Bitrate Limit の 4096 を 2048 に変更して、「設定」をクリックします。 ICV-900 で表示している全てのカメラを設定します。設定後に ICV-900 を再起動してください。

| メラ明    | 快像(静止画):      |                     | カメラIPアドレス: Web ユーザー名: パスワード: 機種名: メーカー名:                                                                                                    |         |
|--------|---------------|---------------------|----------------------------------------------------------------------------------------------------|---------|
|        |               |                     | 192.168.1.220 admin admin123 WV-SPN310V Panasonic 設定取得 カメラ変更後は再取得して下さい。                                                                                                    |         |
|        |               |                     | プロファイル名: 🕜 Encoding: 🚱                                                                                                    |         |
|        |               |                     | H264_640x480 V H264 V 変更                                                                                                    |         |
|        |               |                     | カッコンセンの時刻を同日                                                                                                    |         |
|        |               |                     | ●カファイル設定                                                                                                    |         |
|        |               |                     | 現在の配像度: Srame rate:                                                                                                    |         |
| L      |               |                     | 640x480                                                                                                    |         |
| lo.    | カメラIP A       | メーカー/機種名            | 現在のVideoEncoder:                                                                                                    |         |
| 2      | 192.168.1.171 | Panasonic_WV-SPNb1  | H264_640x480 【H264_H264_640x480 ▼ VE変更 2048 ≑ 設定                                                                                                    |         |
| 8      | 192.106.1.220 | Panasonic_WV-SPNs1  | VideoEncoderの変更はその他のプロファイルに移進与える恐れがあります。 Gov Legan                                                                                                    |         |
| 4<br>5 | 192.100.1.221 | Panasonic_W0/-SPN31 | 変更後の影響がわかる場合のみ設定を変更して下さい。 30 🕈 🚖 設定                                                                                                    |         |
| ,<br>; | 192.168.1.222 | Panasonic W0/-SPN81 |                                                                                                    | - जोह स |
| ,      | 192.168.1.224 | Panasonic WV-SPN31  | rtsp://192.168.1.220/ONVIF/MediaInput?profile=1_def_profile6 DILITALE LIITIL 0 4090 2 2040                                                                                                    | 一支只     |
| 3      | 192.168.1.225 | Panasonic WV-SPN31  | 「設立」たりしい方                                                                                                    |         |
| )      | 192.168.1.226 | Panasonic_WV-SPN31  |                                                                                                    |         |
| )      | 192.168.1.227 | Panasonic_WV-SPN31  | プロフィノリタ Desfelatakan 、 Vidao Saura 、 Vidao Encodar 、 佐根邨優度 、                                                                                                    |         |
| 1      | 192.168.1.229 | Panasonic_WV-SC588  | JUDY JUZ PIONETOKEN, VIECOSOLCE, VIECOSOLCE, TIARENOS, (ASTRO-                                                                                                    |         |
|        | 192.168.1.235 | Panasonic_WV-SPN61  | VideoSourceconing VideoSourceconing VideoSourcec |         |
|        | 192.168.1.236 | Panasonic_WV-SPN61  |                                                                                                    |         |
|        | 192.168.1.244 | NetworkCamera       |                                                                                                    |         |
| 5      | 192.168.1.245 | NetworkCamera       | プロファイル名: 現在の解壊度: ProtileToken: アドレス(IPv4): ホート: TTL:                                                                                                    |         |
| 5      | 192.168.1.249 | VN-H557             | ▼ ● 前除 0.0.0 0 全 設定                                                                                                    |         |
| 100    |               |                     |                                                                                                    |         |